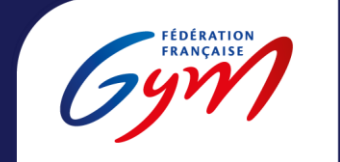

Comité Départemental Bas-Rhin

## LA PLATERFONE QUALCLUB

Mode d'emploi

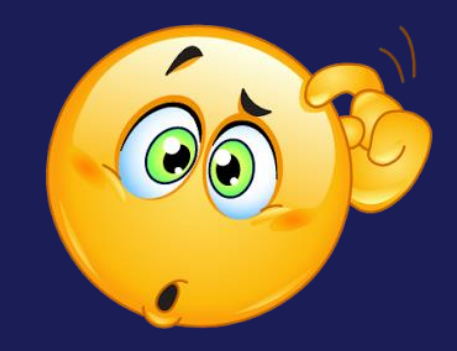

### Se connecter

Utilisation du moteur de recherche : Mozilla Firefox

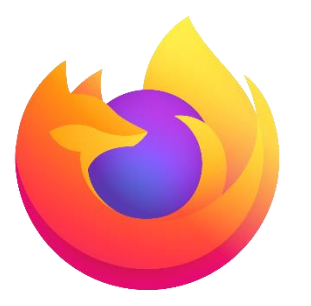

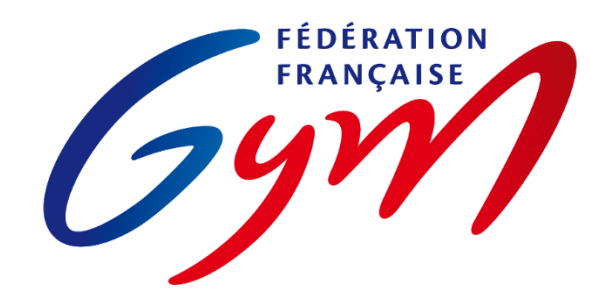

Connexion avec mon compte administrateur au site de la FFGym

Vidéo explicative connexion à la plateforme Qualiclub : <u>Cliquez ici !</u>

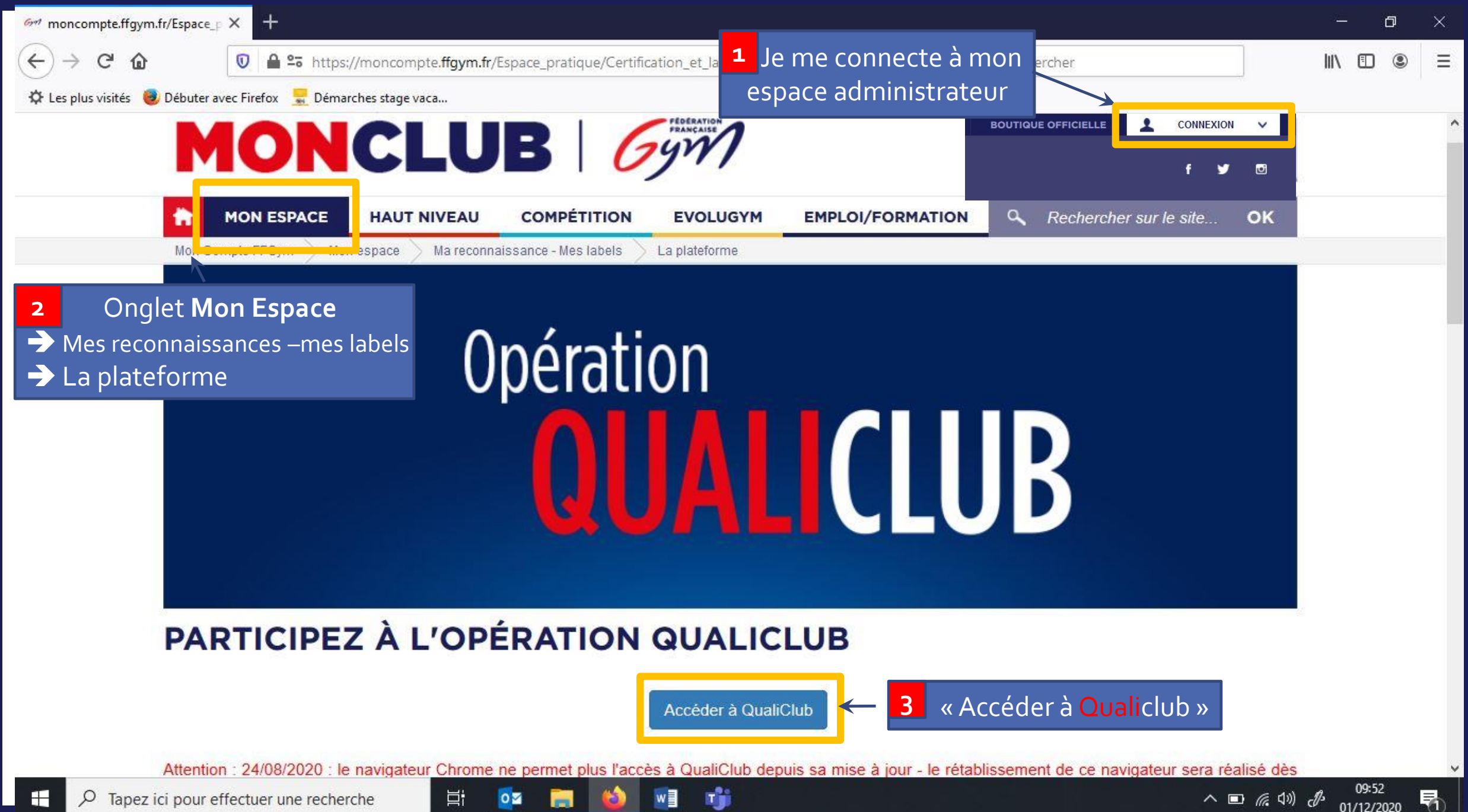

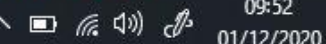

| moncompte.ffgym.fr/Espace               | _P × © FMS × +                                      |           |            |                  |                           |      |        | <u>a</u> | ٥ | $\times$ |
|-----------------------------------------|-----------------------------------------------------|-----------|------------|------------------|---------------------------|------|--------|----------|---|----------|
| ← → ♂ ଢ                                 | ■ https://fms-ffg. <b>sportvalue.fr</b> /#/club/705 |           |            | Rech             | iercher                   |      |        | \ □      | ۲ | Ξ        |
| 🌣 Les plus visités 🧕 Débuter            | avec Firefox 🛛 💂 Démarches stage vaca               |           |            |                  |                           |      |        |          |   |          |
| DOSSIER CLUB : SOC                      | CIETE DE GYMNASTIQUE                                |           |            | Opération        | QUALIC                    | LUB  |        |          |   |          |
| Identité                                | Utilisateurs Reconnaissance/Label                   | Documents | Historique |                  |                           |      |        |          |   |          |
| Description                             | 4                                                   |           | Reconnai   | issances         |                           |      |        |          |   |          |
| Code* :                                 | 44067.                                              |           | Туре       | Date d'obtention | Date de<br>renouvellement | Note | Statut |          |   |          |
| Nom* :                                  | SOCIETE DE GYMNASTIQUE                              |           |            |                  |                           |      |        |          |   |          |
| Adresse* :                              |                                                     |           |            |                  |                           |      |        |          |   |          |
| Code Postal* :                          | 67                                                  |           |            |                  |                           |      |        |          |   |          |
| Ville* :                                | Pi Ali                                              |           |            |                  |                           |      |        |          |   |          |
| Bassin* :                               | France                                              |           |            |                  |                           |      |        |          |   |          |
| Code Postal* :<br>Ville* :<br>Bassin* : | 67<br>France                                        |           |            |                  |                           |      |        |          |   |          |

T)

w

Þ

0

8

| → C' @         | Image: The second second s | nercher                           | \ ⊡        |
|----------------|----------------------------------------------------------------------------------------------------|-----------------------------------|------------|
| DOSSIER CLUB : | societe de gymnastique                                                                                                    | UALICLUB                          |            |
| Identité       | Utilisateurs Reconnaissance/Label Documents Historique                                                                                                    |                                   |            |
| estionnaire    | Libellé                                                                                                    | Valeur Score en %                 | Date       |
| aphiques 5     | O APPARTENANCE A LA FFGYM                                                                                                    | 0                                 | ^          |
|                | Valeurs FFGym                                                                                                    | 0                                 |            |
|                | Supports de communication                                                                                                    | 0                                 |            |
|                | Projet fédéral territorial                                                                                                    | 0                                 |            |
|                | Relations avec les structures déconcentrées                                                                                                    | 0                                 |            |
|                | Dispositifs de formation                                                                                                    | 0                                 |            |
|                |                                                                                                    | 0                                 |            |
|                | ACCES AUX PRATIQUES                                                                                                    | 0                                 | *          |
|                | Sauvegarder                                                                                                    | et actualiser les notes Soumettre | la demande |

へ 🗈 🥻 (い) d<sup>9:55</sup> 01/12/2020

5

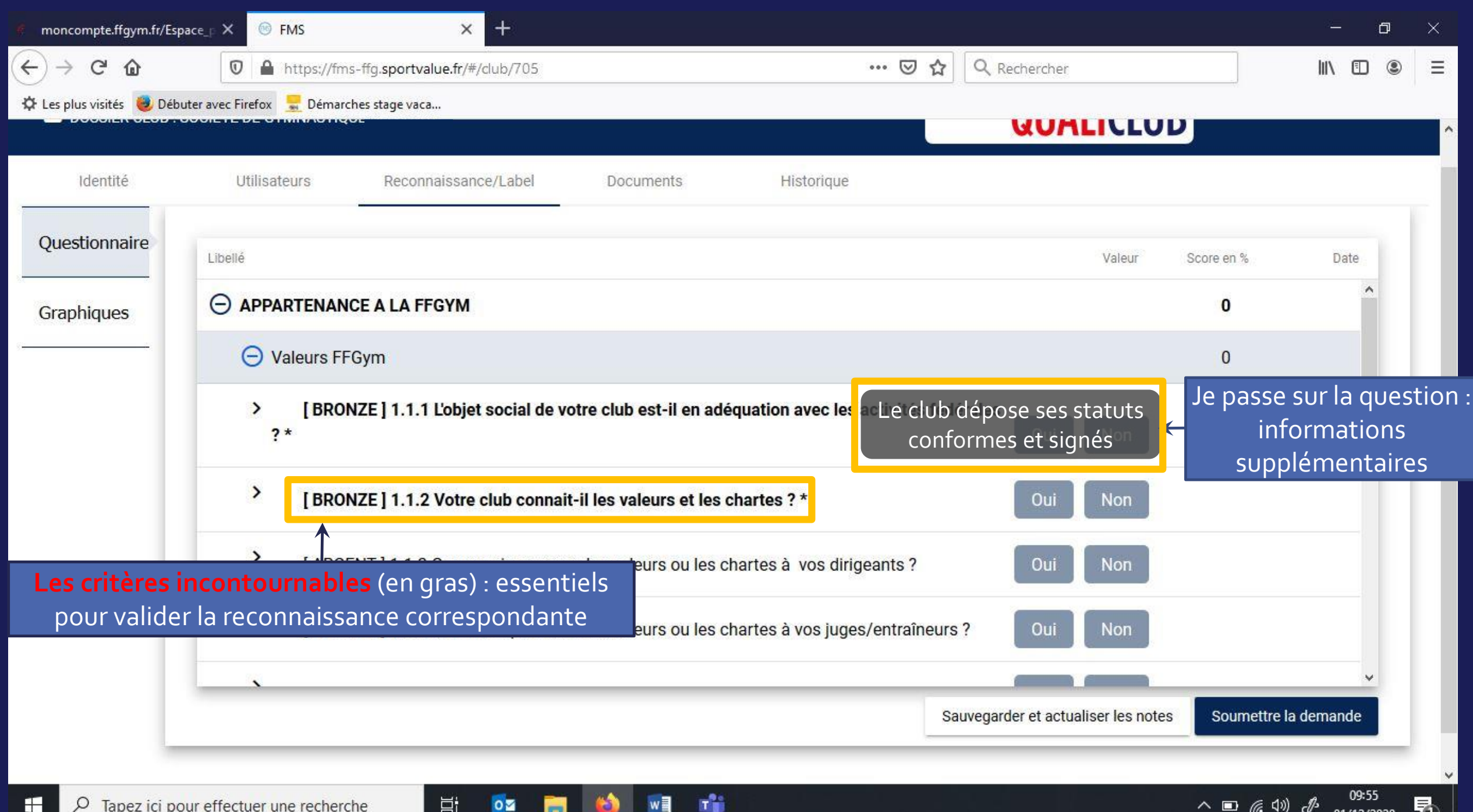

0

-

| e moncor                                             | mpte.ffgym.fr/Es                                                                                                    | pace_P 🗙 🞯 FMS                                                                                                    | × +                         |                   |                                 |                            |                          | - 0                                   | × |  |
|------------------------------------------------------|----------------------------------------------------------------------------------------------------|----------------------------------------------------------------------------------------------------|-----------------------------|-------------------|---------------------------------|----------------------------|--------------------------|---------------------------------------|---|--|
| ← → C ŵ 🛛 A https://fms-ffg.sportvalue.fr/#/club/705 |                                                                                                    |                                                                                                    |                             |                   | ••• 🗵 🟠 🔍 Rechercher            |                            |                          |                                       |   |  |
| 🌣 Les plus                                           | s visités 🧕 Déb                                                                                                    | outer avec Firefox 🚽 Démarches stage                                                                                            | aca                         |                   |                                 |                            |                          | 01                                    |   |  |
|                                                      |                                                                                                    |                                                                                                    |                             |                   |                                 | CONLICEO                   |                          |                                       |   |  |
| -                                                    | Identité                                                                                                    | Utilisateurs Rec                                                                                                    | onnaissance/Label Documents | Historique        | 2                               |                            |                          |                                       |   |  |
| Quest                                                | tionnaire                                                                                                    | Libellé                                                                                                    |                             |                   |                                 | Valeur                     | Score en %               | Date                                  |   |  |
| Graphiques                                           | niques                                                                                                    | O APPARTENANCE A LA FFGYM                                                                                                    |                             |                   |                                 |                            |                          |                                       |   |  |
| 5 <del>.</del>                                       |                                                                                                    | O Valeurs FFGym                                                                                                    |                             |                   |                                 |                            |                          |                                       |   |  |
|                                                      |                                                                                                    | > [BRONZE] 1.1.1 L'objet social de votre club est-il en adéquation avec les activités fédérales<br>?*           Oui         Oui |                             |                   |                                 |                            |                          |                                       |   |  |
|                                                      |                                                                                                    | > [BRONZE] 1.1.2 Votre club connait-il les valeurs et les chartes ? *                                                           |                             |                   |                                 |                            |                          | ur donne                              |   |  |
|                                                      | > [ARGENT] 1.1.3 Communiquez-vous les valeurs ou les chartes à vos dirigeants ? In the pour source of the pour source of the pour source |                                                                                                    |                             |                   |                                 |                            |                          |                                       |   |  |
|                                                      | > [ARGENT]]1.1                                                                                                    | .4 Communiquez-vous les valeurs o                                                                                               | u les chartes à vos jug     | ges/entraîneurs ? | Oui Non                         |                            |                          |                                       |   |  |
|                                                      |                                                                                                    | Sauvegarder AVANT                                                                                                    |                             |                   | 51/2 - 5 <sup>1/252</sup> - 57- |                            | ¥                        |                                       |   |  |
|                                                      |                                                                                                    | de<br>(possibilitá                                                                                                    | e quitter la plateform      | e                 | Sauvegard                       | ler et actualiser les note | s Soumettre              | la demande                            |   |  |
|                                                      |                                                                                                    | (possibilite                                                                                                    | l'importe quel moment)      | stanete a         | 8                               |                            |                          |                                       |   |  |
| ج 🗄                                                  | O Tapez ici p                                                                                                    | our effectuer une recherche                                                                                                    |                             | · •               |                                 |                            | <u>∧ ∎ <i>(</i></u> , ¢) | ) € <sup>Ds</sup> 09:55<br>01/12/2020 | 1 |  |

| -)→ C û                        | 🛛 🔒 https://fms-ffg.sportvalue             | .fr/#/club/705 |              | ***              | ☑ ☆ Q Recht                 | ercher         | III\ 🗉 🔹               |
|--------------------------------|--------------------------------------------|----------------|--------------|------------------|-----------------------------|----------------|------------------------|
| 🎗 Les plus visités 🛛 🥹 Débu    | uter avec Firefox 🛛 💂 Démarches stage vaca |                |              |                  |                             |                |                        |
| DOSSIER CLUB : S               | SOCIETE DE GYMNASTIQUE SELESTAT            |                | 9            |                  | Opération <b>Q</b>          | UALICLU        | B                      |
| Identité                       | Utilisateurs Reconnais                     | sance/Label    | Documents    | Historique       |                             |                |                        |
| Outil FFGym / Docume           | ent club à transmettre                     | Statut         | Descrip      | tion             |                             |                |                        |
| [ OR ] 4.7.2 Analy             | yse du climat social                       |                | Document à t | éléverser par le | club <sup>lu climat s</sup> | ocial          |                        |
| [ARGENT] 4.3.1<br>locaux       | Relations avec les médias                  | 1              |              |                  |                             |                | j.                     |
| [ OR ] 4.1.5 Actio<br>analyses | ons ou projets au regard des               |                | Document va  | lidé             | Date                        | Taille         | Version Action         |
| [ OR ] 4.1.2 Analy             | yse du taux de fidélisation                |                | Document en  | voyé, en attent  | e de validatio              | on             |                        |
| [BRONZE] 3.5.1                 | 1 Horaires d'entraînements                 | 1              |              |                  |                             |                |                        |
| [BRONZE] 3.5.1                 | 0 Numéros d'urgence                        |                | Document re  | fusé             |                             |                |                        |
| [BRONZE] 3.5.3                 | Règlement intérieur                        | 1              |              |                  |                             |                |                        |
| [BABY_GYM]BO                   | G.7 Structuration de la séance             | 1              |              |                  |                             |                |                        |
| [BABY_GYM] BG                  | 6.5 Rythme biologique de l'enfant          | 1              |              |                  |                             | and the second |                        |
|                                | ~~~ ~~~                                    | × *            |              |                  |                             | 1 Imp          | porter fichier Envoyer |

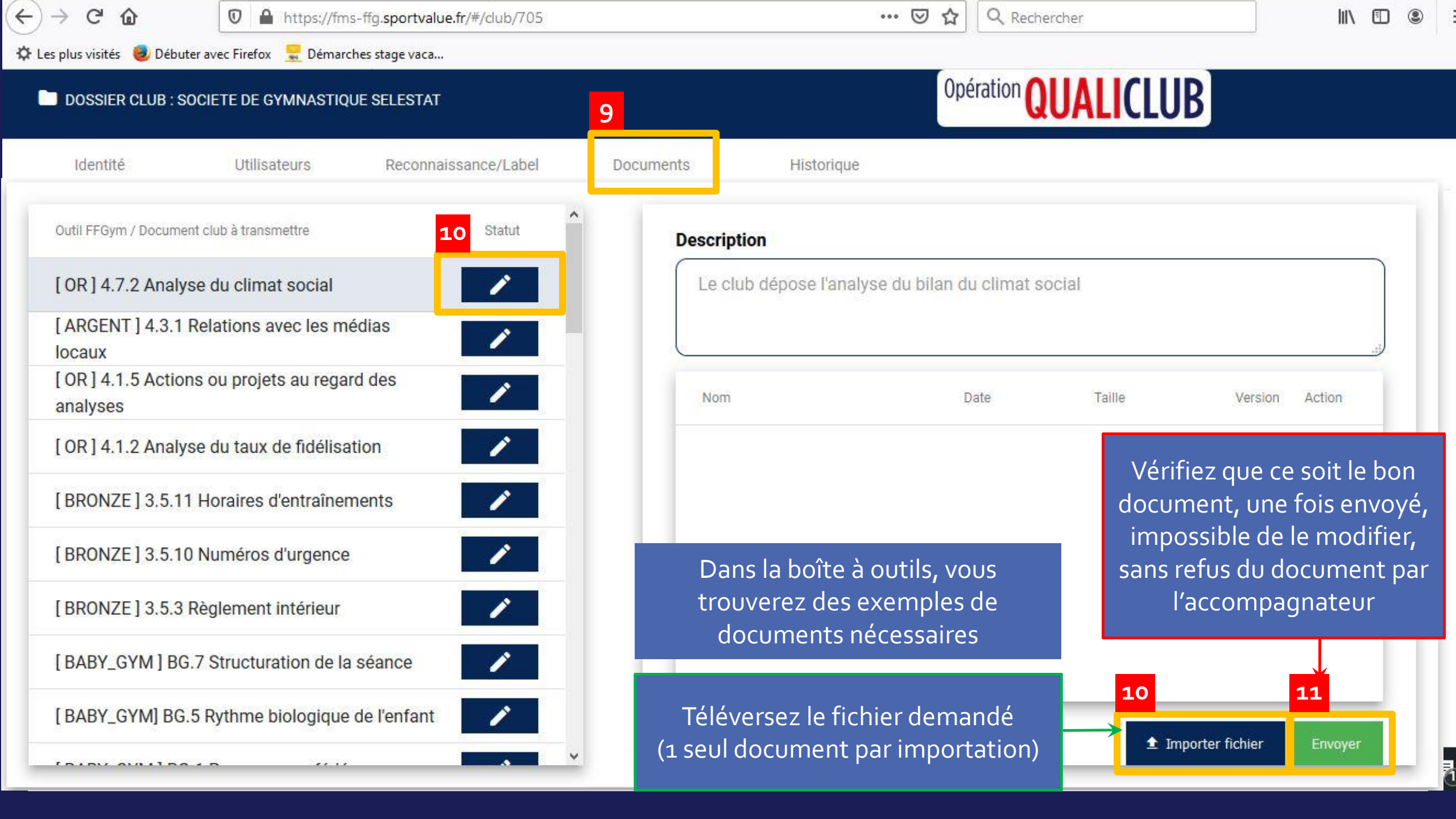

### La boîte à outils

• Des exemples et modèles de documents administratifs

# Mais comment j'y accède ?

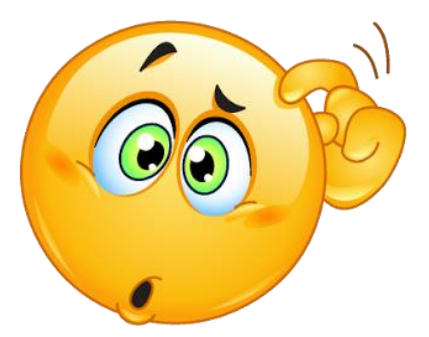

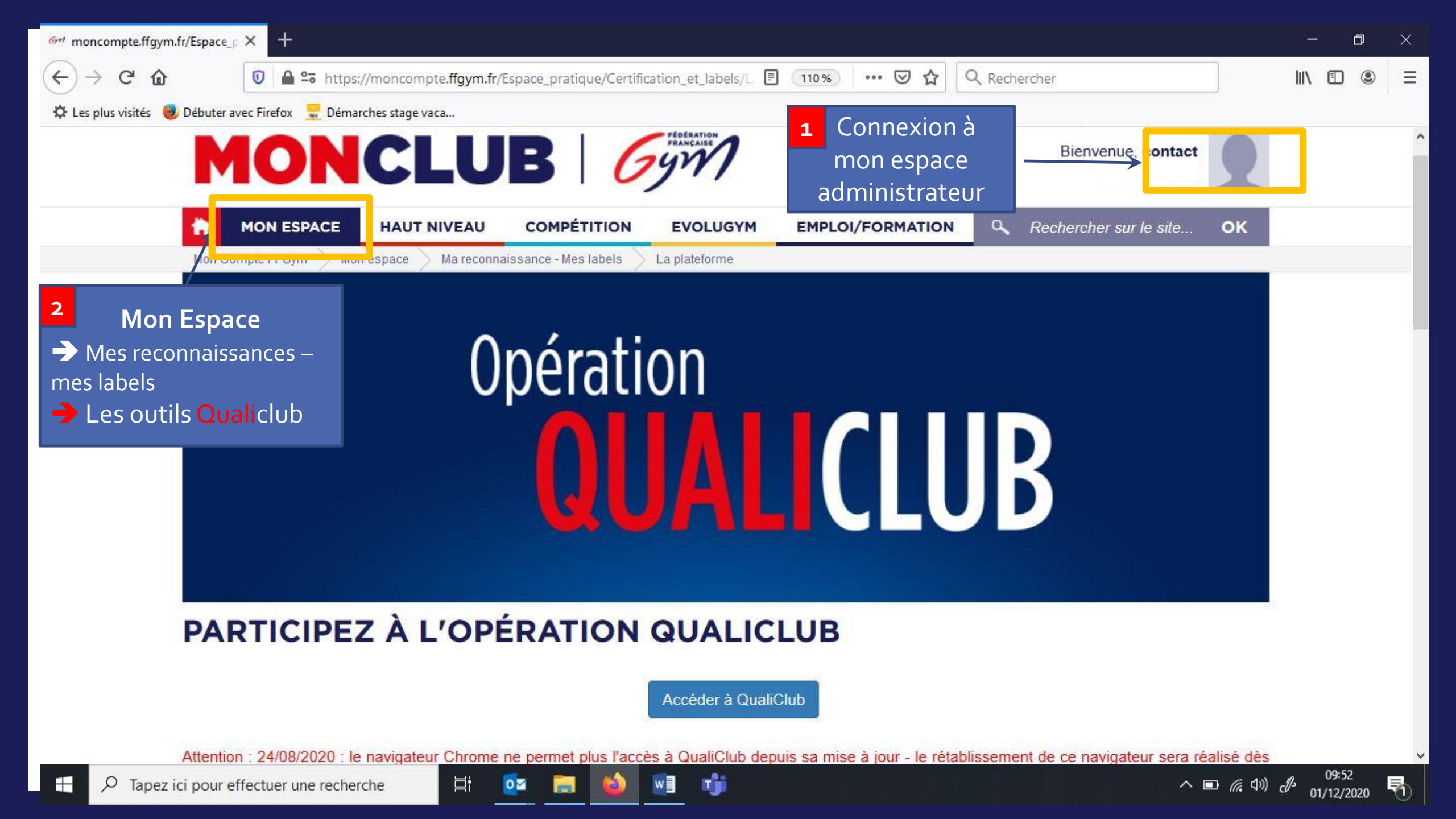

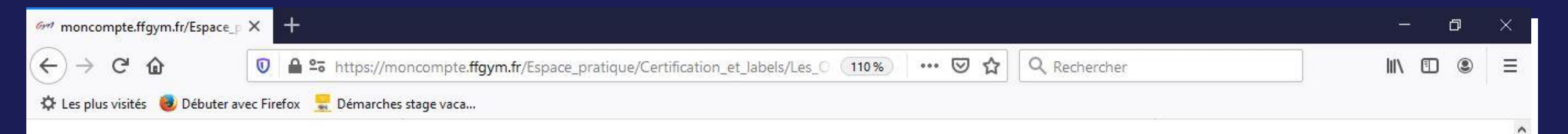

#### VITALITÉ ASSOCIATIVE

目

0 🗹

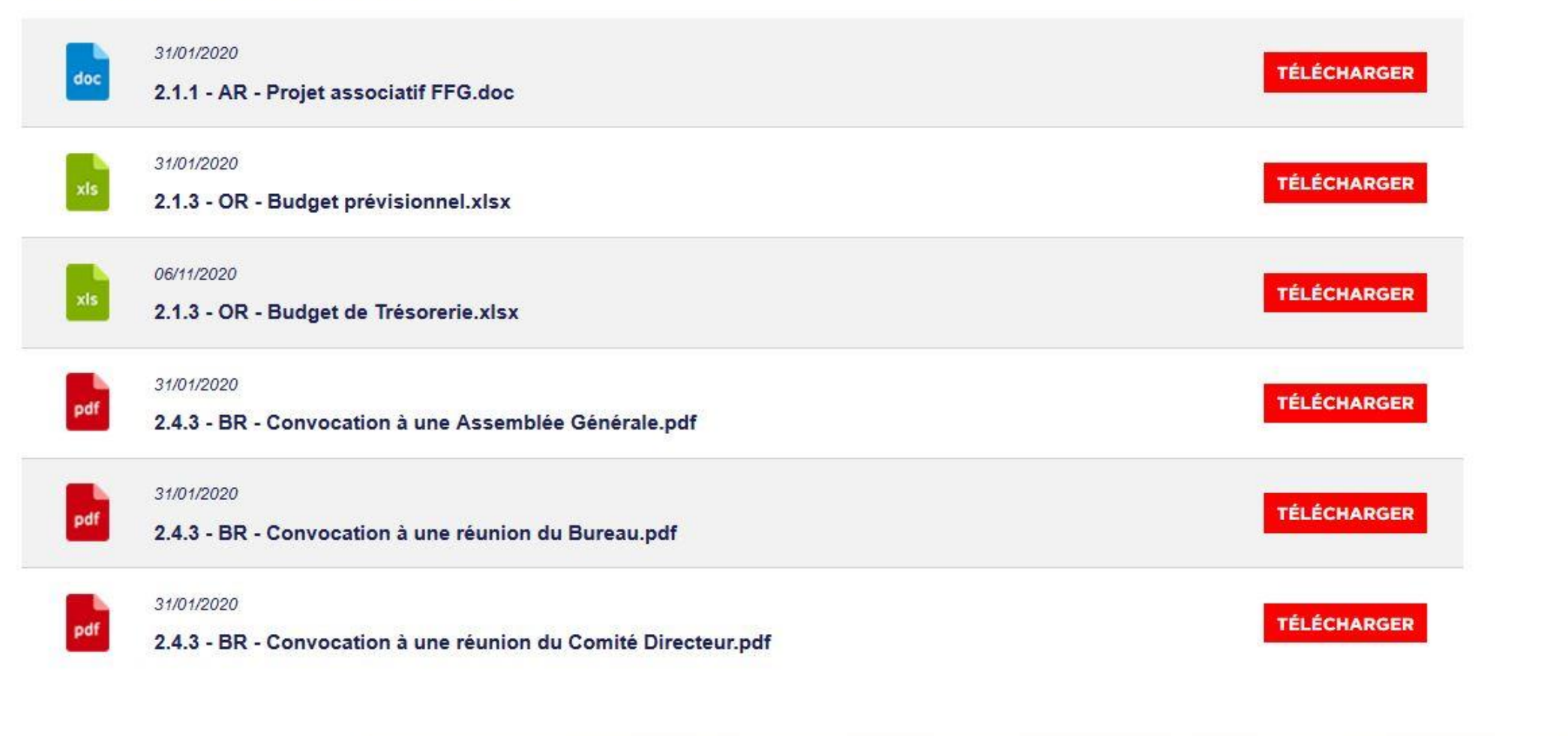

へ 🗊 *信* (1)) d<sup>3-</sup> 01/12/2020

5